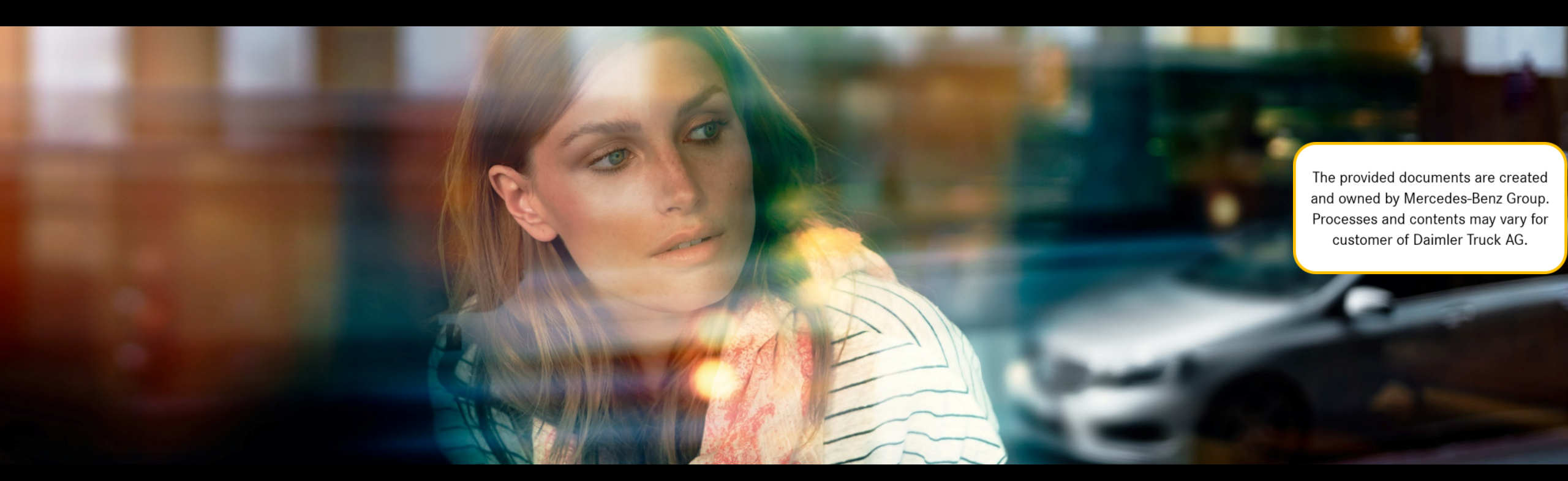

# XENTRY WIS

Guide rapide

Gestion produit XENTRY WIS, GSP/ORE, juin 2021

Mercedes-Benz Das Beste oder nichts.

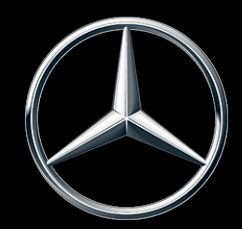

#### Vue d'ensemble de XENTRY WIS

#### Vue d'ensemble de XENTRY WIS

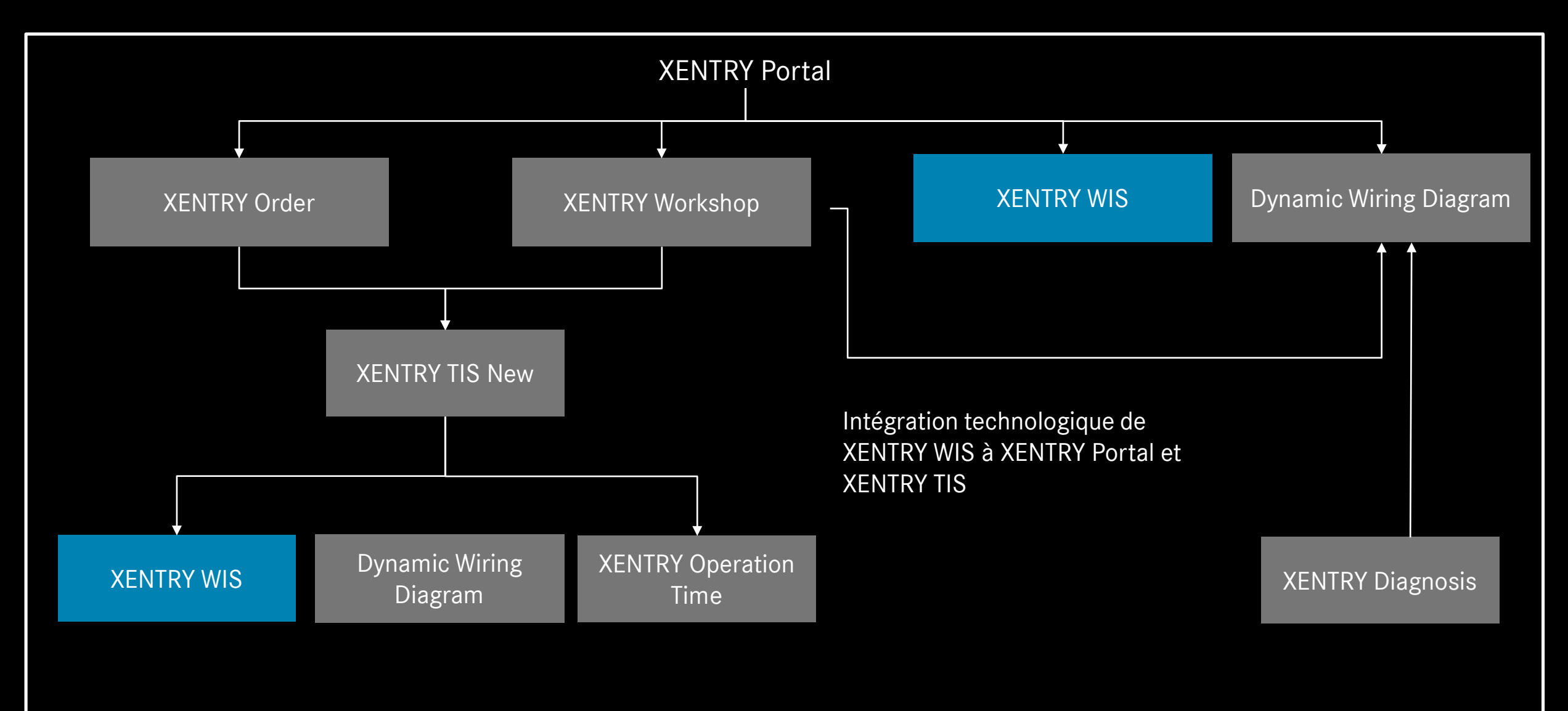

#### Vue d'ensemble de XENTRY WIS

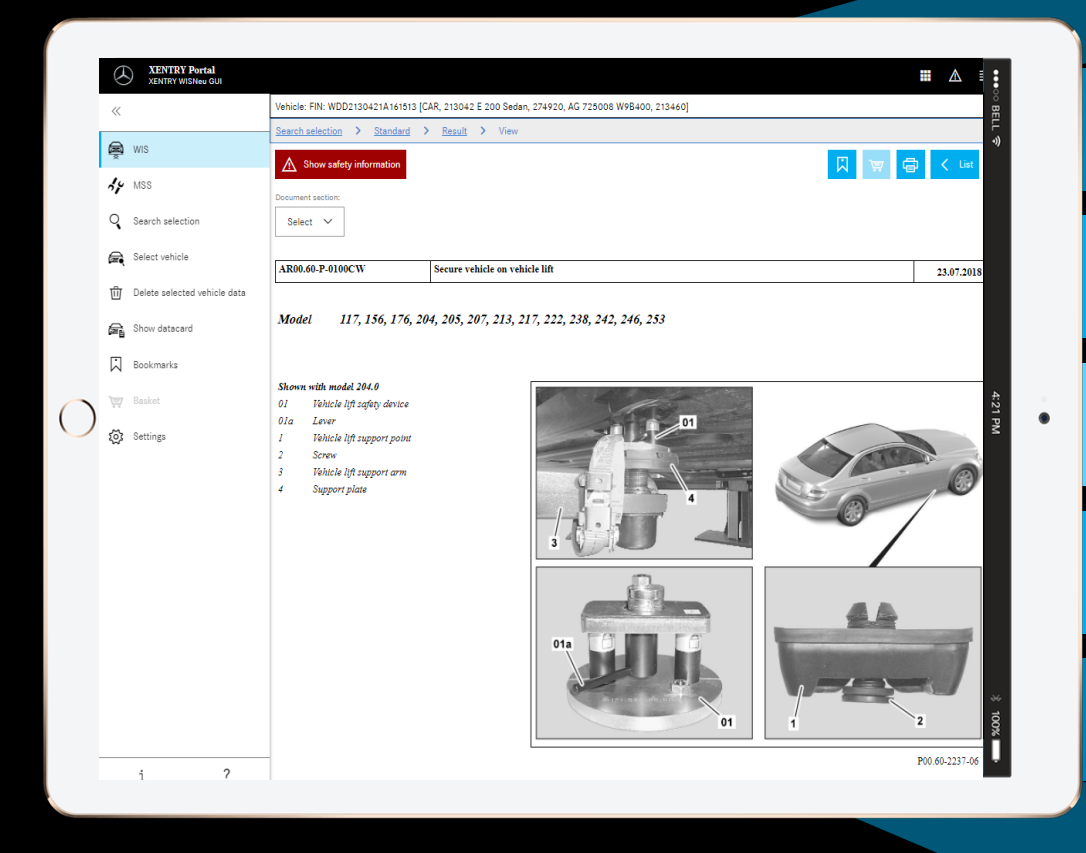

Nouveau design du produit

#### Client JAVA/OWS plus nécessaire

Technologie dernier cri

Intégration au XENTRY Portal

**Recherche d'informations plus rapide** 

Optimisé pour les appareils mobiles

Formation rapide car concept d'utilisation de WIS conservé

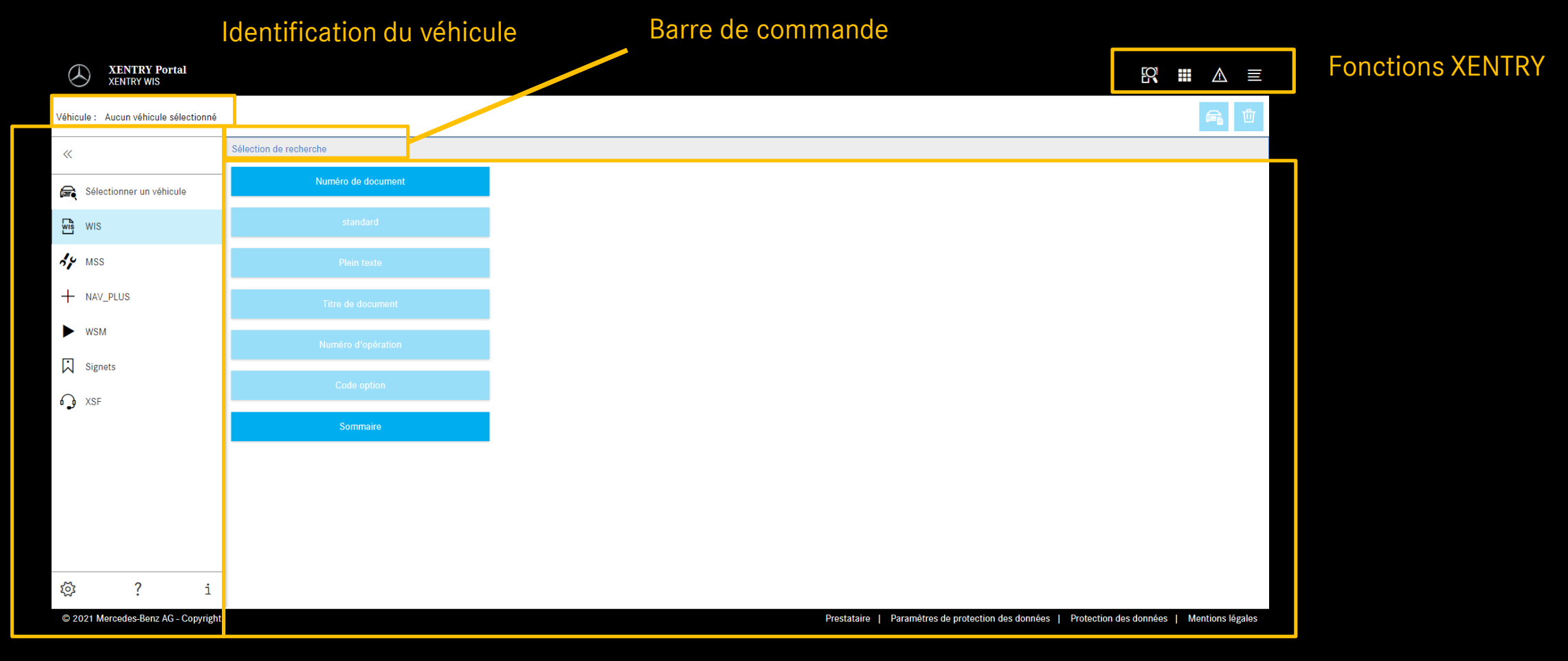

Sélection d'une fonction

Zone d'affichage

Mercedes-Benz

6

| XENTRY Portal<br>XENTRY WIS           |                        |                                                                                                    |
|---------------------------------------|------------------------|----------------------------------------------------------------------------------------------------|
| Véhicule : Aucun véhicule sélectionné |                        | Réglages utilisateur                                                                                        |
| «                                     | Sélection de recherche | Sélection de la langue WIS MSS                                                                              |
| Sélectionner un véhicule              | Numéro de document     | Langue de dialogue :                                                                                        |
| WIS WIS                               |                        | XP Default       Priorité de la langue de document                                                          |
| HY MSS                                |                        | Priorité 1 :                                                                                                |
| + NAV_PLUS                            |                        | XP Default V                                                                                                |
| ► wsm                                 |                        | The fault v                                                                                                 |
| Signets                               |                        | Priorité 3 :                                                                                                |
| A XSF                                 |                        | XP Default V                                                                                                |
|                                       | Sommaire               | Publications disponibles :                                                                                  |
|                                       |                        | de, en, fr, es, pt, it, nl, da, sv, fi, el, en_US, no, tr, ja, hu, ru, cs, pl,<br>bg, zh_CN, ro, sl, ko, sk |
|                                       |                        |                                                                                                    |
|                                       |                        | 🗙 Annuler 🧹 Enregistrer                                                                                     |
| 🕸 ? i                                 |                        |                                                                                                    |
| 😇 2021 Mercedes-Benz AG - Copyright   |                        | Prestataire   Paramètres de protection des données   Protection des données   Mentions légales              |

Paramètres de l'utilisateur et

de langue

Lors de la première ouverture de XENTRY WIS, la langue de l'interface et des documents est réglée par défaut sur la langue choisie par chaque utilisateur dans son profil général (=default).

Dans XENTRY WIS, l'utilisateur peut régler comme il le souhaite la langue de l'interface et des documents. Les paramètres sont enregistrés.

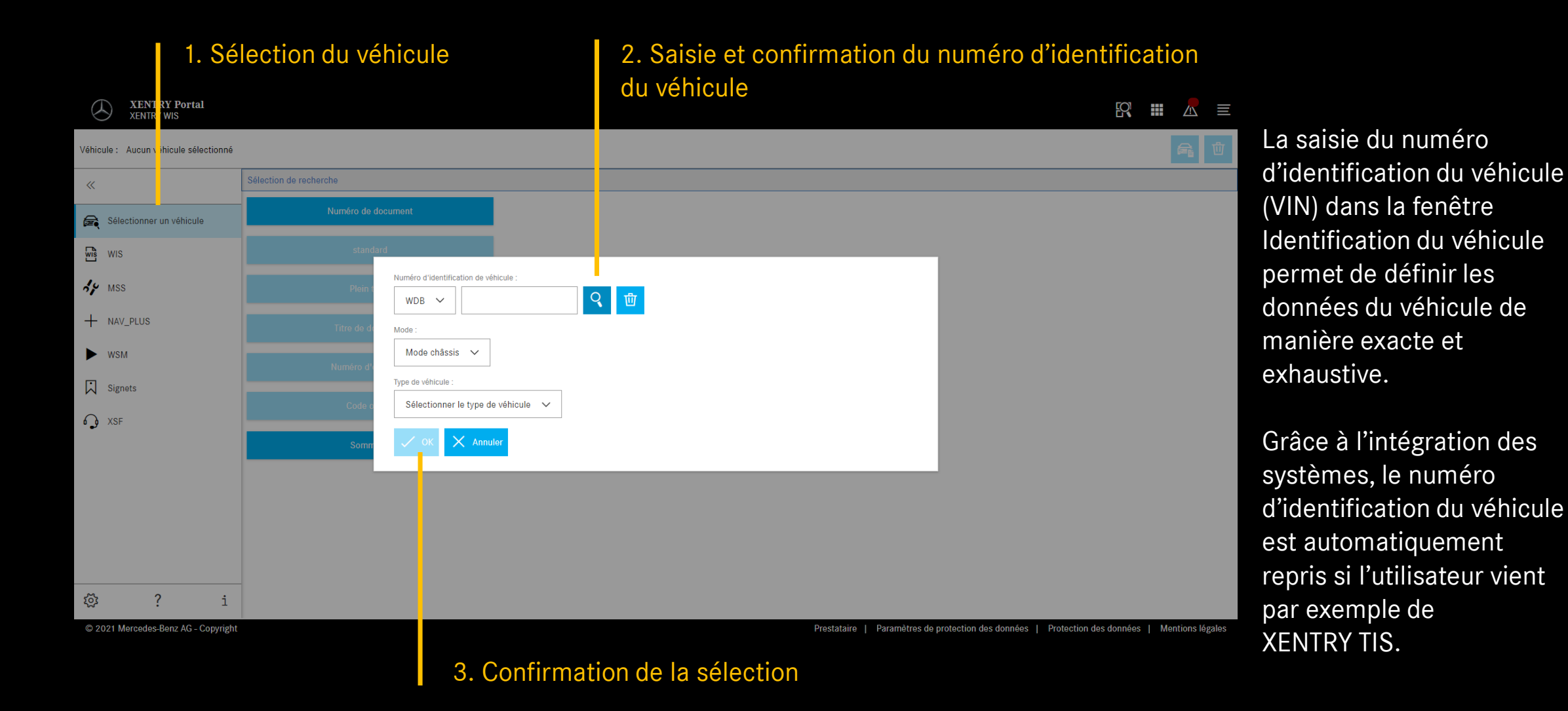

8

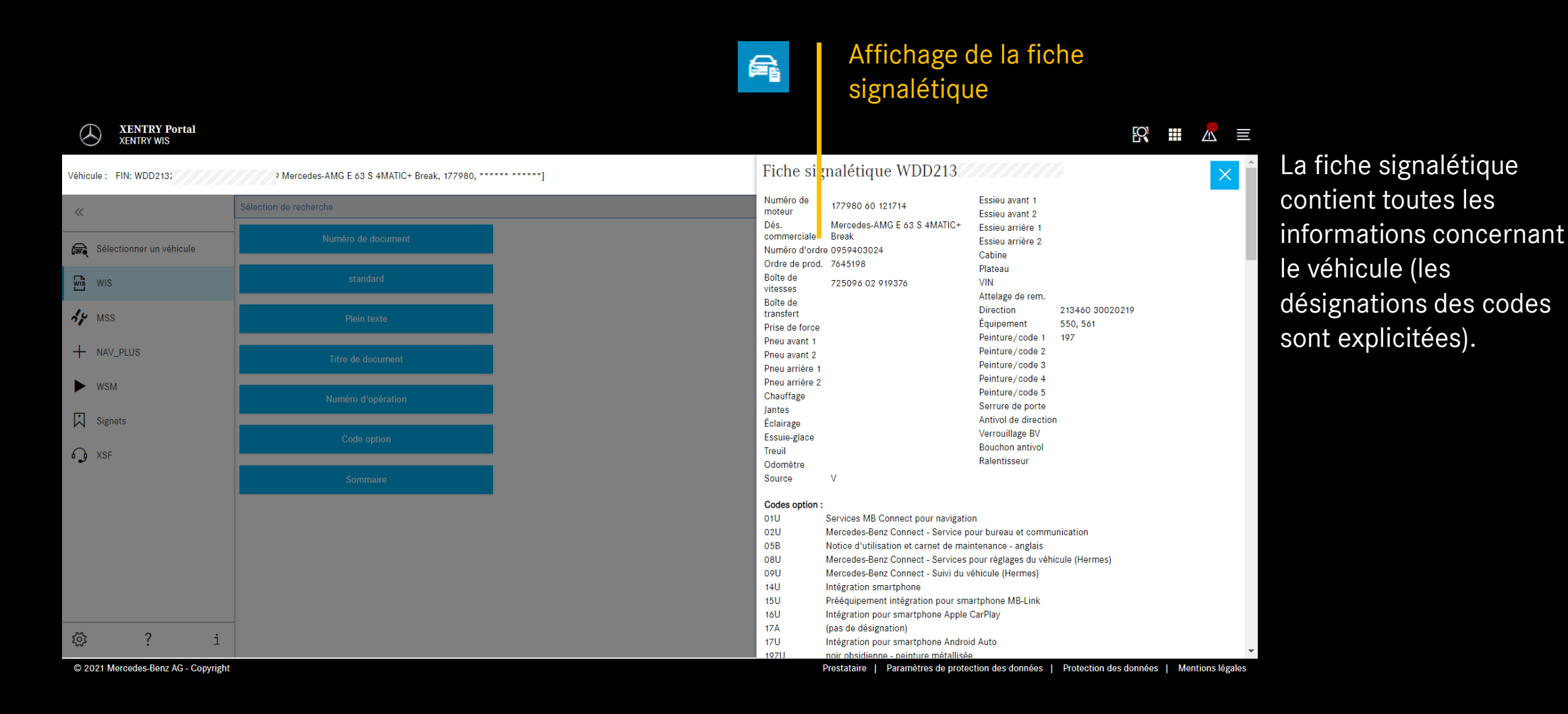

Mercedes-Benz

9

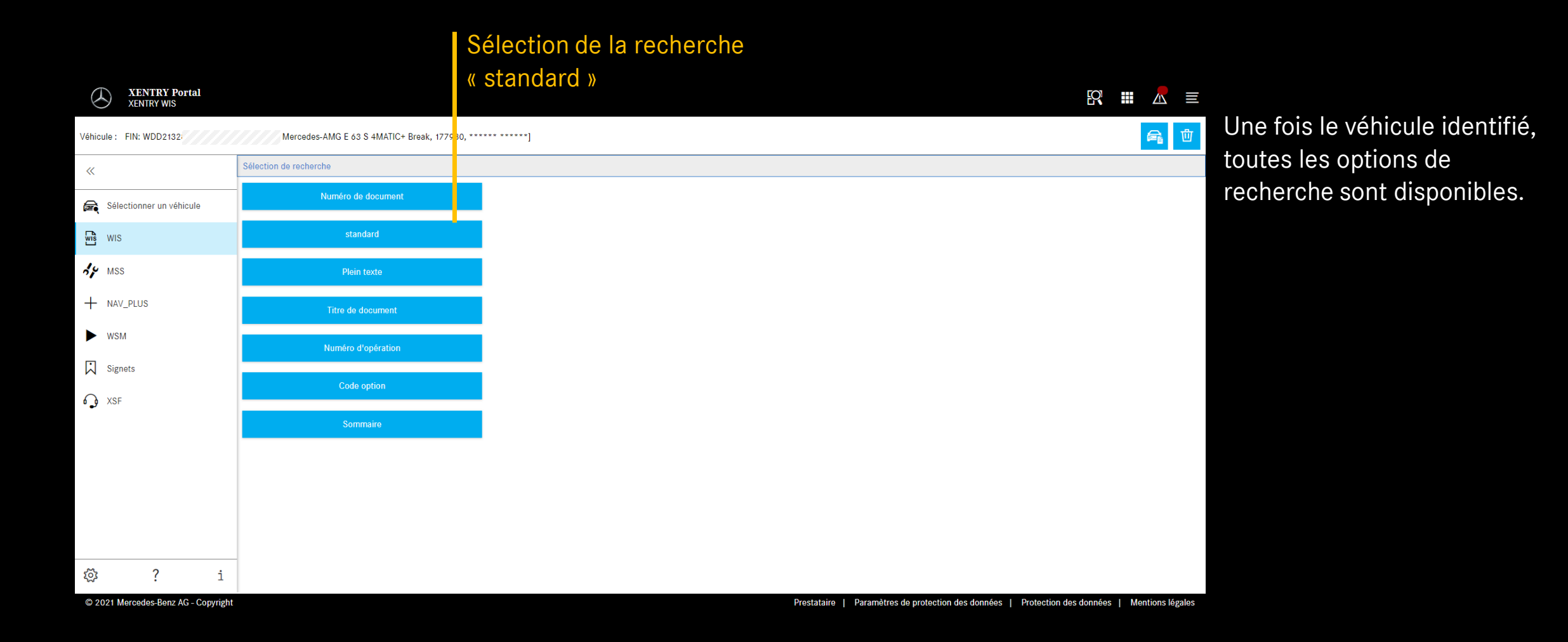

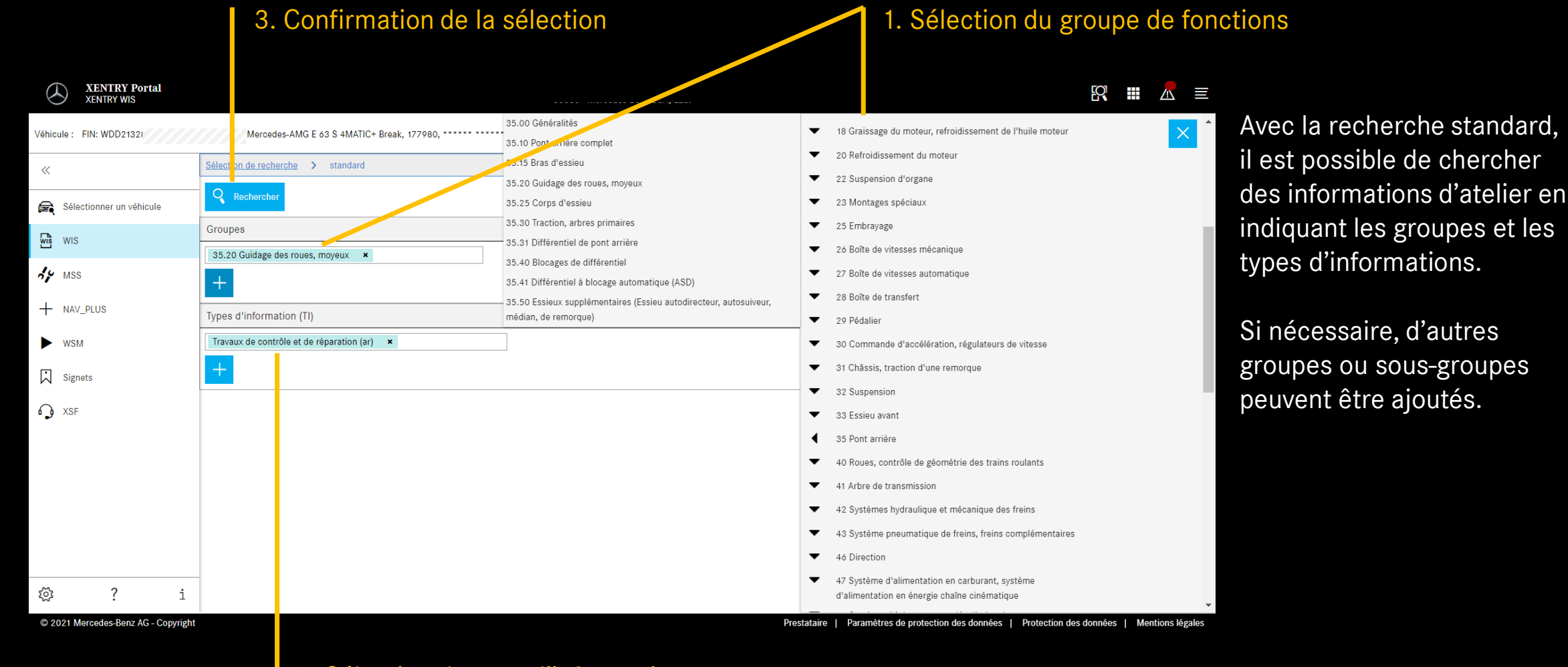

#### 2. Sélection du type d'informations

#### Liste des résultats

| XENTRY WIS                                                                   |                                                                                                    | R            |   |          | E        |
|------------------------------------------------------------------------------|----------------------------------------------------------------------------------------------------|--------------|---|----------|----------|
| Véhicule : FIN: WDD213 9 Mercedes-AMG E 63 S 4MATIC+ Break, 177980, ****** ] |                                                                                                    |              |   | <b>a</b> | 卓        |
| «                                                                            | Sélection de recherche > standard > Liste des résultats                                                                                             |              |   |          | <b>^</b> |
| Sélectionner un véhicule                                                     | > Déposer, poser le palier élastomère du tirant sur le porte-roue<br>ar35.20-p-3404mme   Type 213.088/089/288/289                                   | 1            |   | @        |          |
| WIS WIS                                                                      | > Déposer, poser le tirant<br>ar35,20-p-0111mme   Type 213.088/089/288/289                                                                          | (1           | 口 | ۹        |          |
| AP MSS                                                                       | > Déposer, reposer la barre d'accouplement<br>er35.20-p-0109mme   Type 213.088/089/288/289                                                          | Í            |   | @        |          |
| + NAV_PLUS                                                                   | > Déposer, reposer le support de roue<br>ar35.20-p-0115mme   Type 213.088/089/288/289                                                               | (1           | 口 | ۹        |          |
| ► WSM                                                                        | > Déposer, poser le bras de suspension<br>ar35,20-p-0119mme   Type 213.088/089/288/289                                                              | Í            | 口 | @        |          |
| Signets                                                                      | > Déposer, poser le palier élastomère du bras de suspension sur le porte-roue<br>ar35.20-p-3401mme   Type 213.088/089/288/289                       | ( <b>i</b> ) |   | ۹        |          |
| ▲ XSF                                                                        | > Déposer, poser le palier élastomère du bras de suspension sur le support d'essieu arrière<br>ar35.20-p-3405mme   Type 213.064/088/089/264/288/289 | Í            | 口 | @        |          |
|                                                                              | > Déposer, poser le palier élastomère du tirant sur le porte-roue<br>ar35.20-p-3402mme   Type 213.088/089/288/289                                   | ( <b>i</b> ) |   | ۹        |          |
|                                                                              | > Déposer, reposer la barre de réaction<br>ar35,20-p-0113mme   Type 213.064/088/089/264/288/289                                                     | Í            | 口 | @        |          |
|                                                                              | > Déposer, poser le palier élastomère du bras de poussée sur le porte-roue<br>ar35,20-p-3403mme   Type 213.088/089/288/289                          | Í            | 口 | @        |          |
|                                                                              | Déposer, poser la bride de demi-arbre d'essieu arrière et le roulement oblique<br>ar35.20-p-01300/c   Type 213, 238                                 | (1           |   | ۲        |          |
| វតិវ ? ÷                                                                     | Déposer, poser le bras de carrossage ar35,20-p-0110mme   Type 213.088/089/288/289                                                                   | (1           |   | ۲        |          |
| ₩ : I                                                                        |                                                                                                    |              |   |          | •        |

Informations dans des documents

Ajout de signets

Affichage du document

© 2021 Mercedes-Benz AG - Copyright

Prestataire | Paramètres de protection des données | Protection des données | Mentions légales

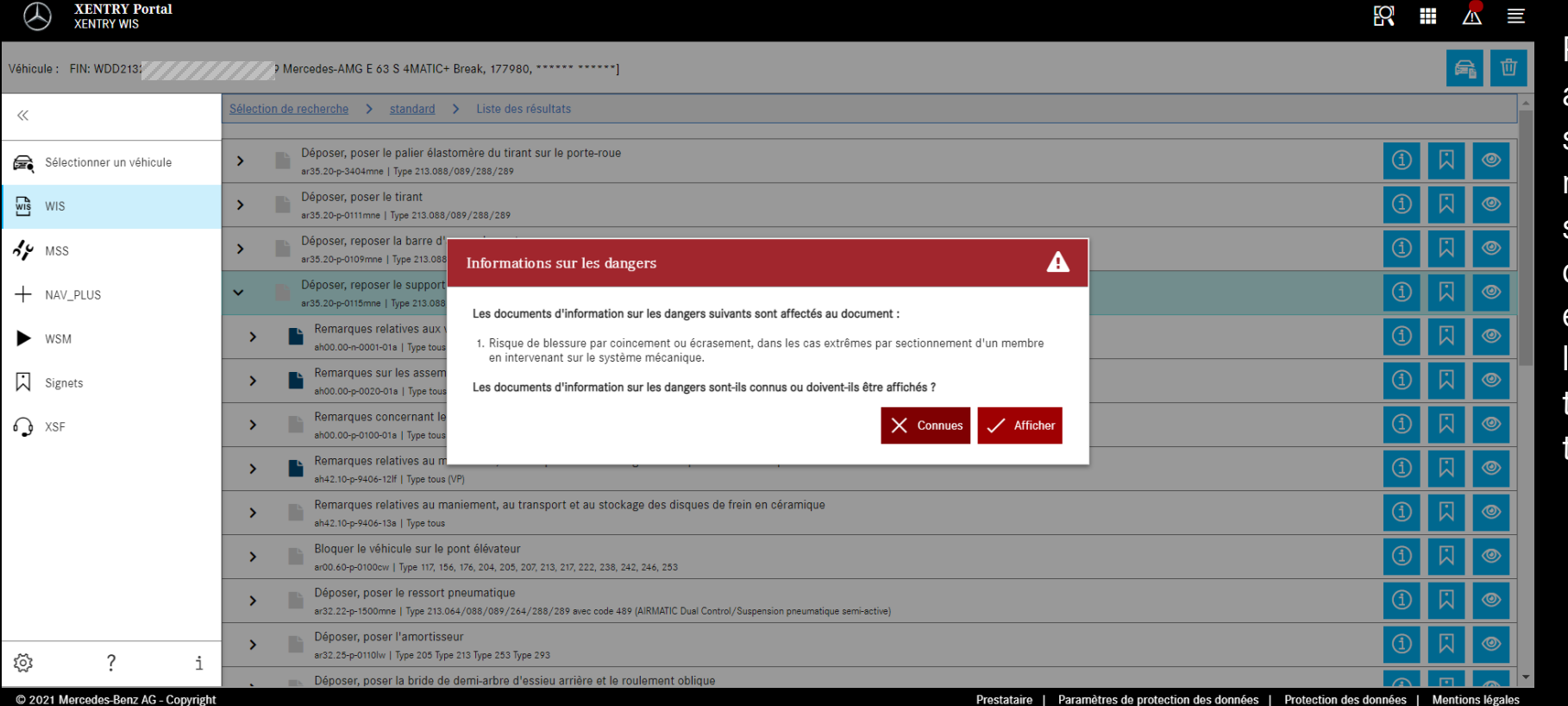

R III 📶 🔳

Pour un document WIS, des avertissements peuvent s'appliquer. Dans ce cas, un message d'avertissement s'affiche lors de l'ouverture du document. Il est également possible de rouvrir le message d'avertissement à tout moment au moyen d'une touche d'action.

#### Réouverture de l'avertissement Liste des résultats **XENTRY Portal** /!\ 3 XENTRY WIS a 9 Mercedes-AMG E 63 S 4MATIC+ Break, 177980, \*\*\*\*\*\* \*\*\*\*\*\*] Véhicule : FIN: WDD213 <u>Sélection de reche<mark>iche ></mark> standard</u> > <u>Liste des résultats</u> > Affichage << Informations sur les dangers Sélectionner un véhicule Section du document WIS WIS Sélectionner $\sim$ AP MSS AR35.20-P-0115MNE Déposer, reposer le support de roue 12.02.2018 + NAV\_PLUS WSM Type 213.088/089/288/289 Signets Avis de modifications ♠ XSF 11.09.2017 BA42.10-P-1004-06J Schraube Bremsabdeckblech Hinterachse an Typ 213 mit Motor 177 Radträger Représentation sur support de roue (1) droit Porte-roue Biellette de barre stabilisatrice 6 10 Tôle de protection de frein 15 Bras de suspension ঠ্য 2 16 Bras de carrossage

Impression au format PDF

Ajout de signets

乛

Lors du défilement du document, les éléments de commande spécifiques à **XENTRY WIS restent** disponibles en bas de la fenêtre.

© 2021 Mercedes-Benz AG - Copyright

Prestataire | Paramètres de protection des données | Protection des données | Mentions légales

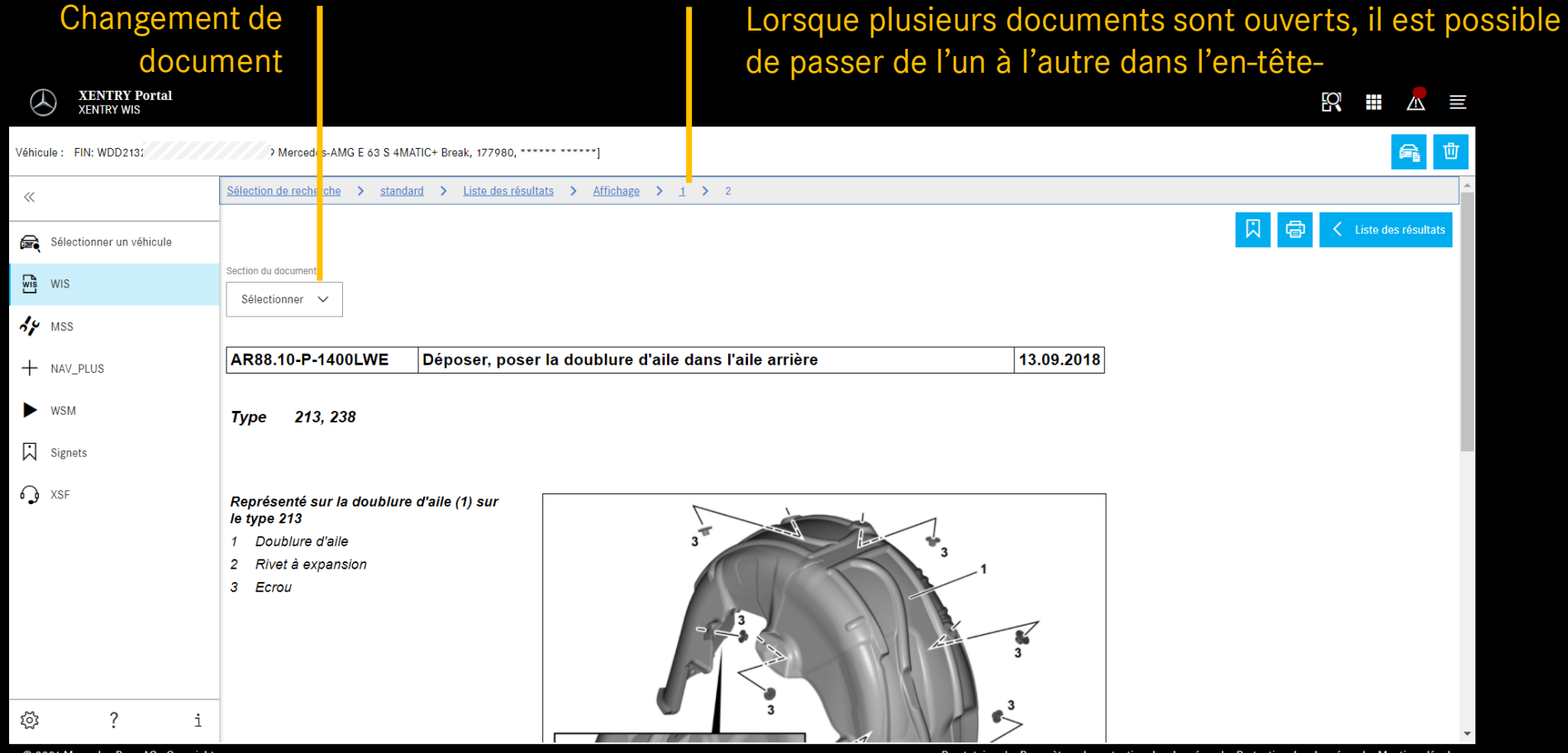

© 2021 Mercedes-Benz AG - Copyright

Prestataire | Paramètres de protection des données | Protection des données | Mentions légales

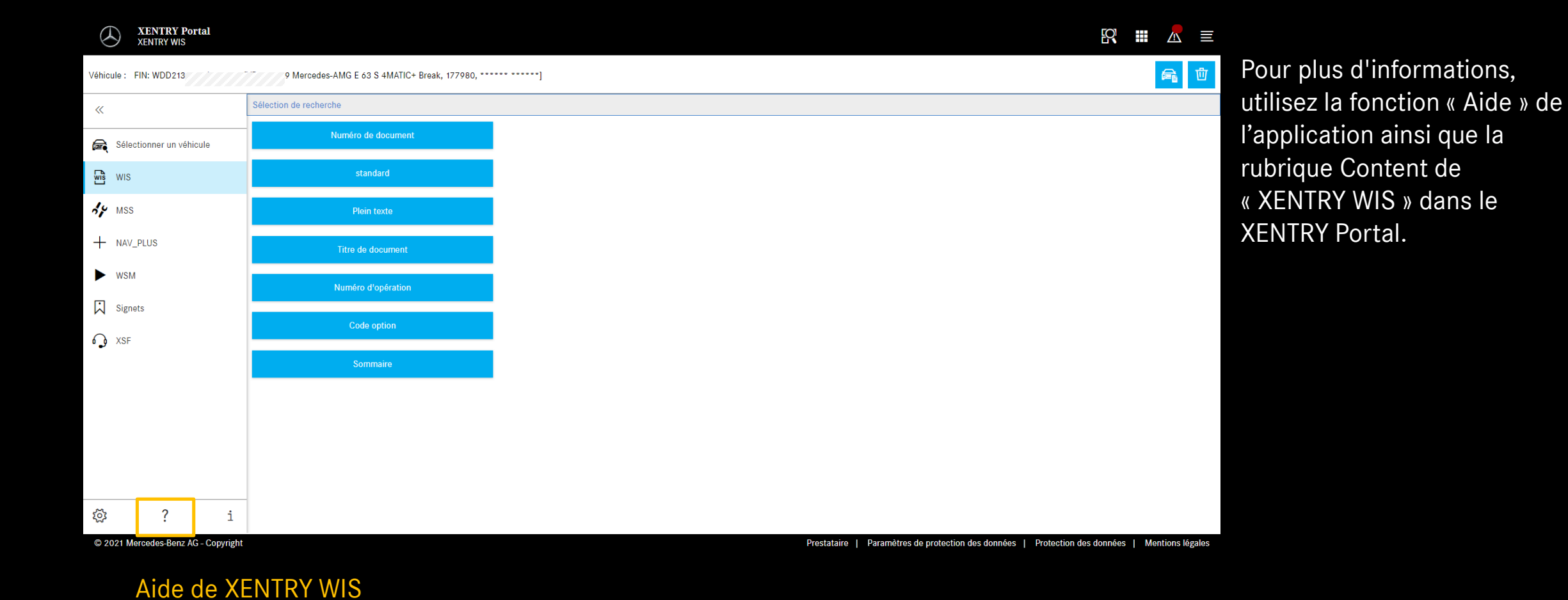